# **Setting Up Amazon S3**

#### Archives

You are using phpFox version earlier than 4.6.0? Please refer instruction for this article here.

The first step to getting things setup with our Amazon S3 app is you need to get your Amazon access keys and create an S3 bucket.

## Amazon Access Keys

Login to your AWS Management Console. Navigate over to the Security Credentials area.

|       | Raymond Benc 🔺                                                              | N. Virginia 🕶                                                                           | Support 🕶 |
|-------|-----------------------------------------------------------------------------|-----------------------------------------------------------------------------------------|-----------|
|       | My Account<br>Billing & Cost Management<br>Security Credentials<br>Sign Out | S Learn more<br>ollection of resources<br>tags. Create a group<br>ation, or environment |           |
| Games | Create a Group                                                              | Tag Editor                                                                              |           |

From this page, you can find Access Keys (Access Key ID and Secret Access Key) and from here you can manage your security access keys. Make sure you keep your keys in a safe place.

#### Amazon S3 Bucket

Now that we have our keys, let's create an S3 bucket. Amazon stores files in what they call buckets, which are unique folders related to you or your sites. In the main navigation click on **Services** and you will find tons of services they provide. Look for **S3**.

From here you can manage all your buckets. If you don't have a free bucket just click Create Bucket.

### AdminCP Settings

Now that we have our access keys and created an S3 bucket you can head on over to your AdminCP and navigate to Apps > Amazon S3

Specify Amazon Key ID and Amazon Secret Key which you just obtained in the first 2 fields >> Save Changes.

Apps » Amazon CDN

## Admin CP » Manage Settings

| Settings Manage   |    |
|-------------------|----|
|                   |    |
| Manage Settings   |    |
| Enable CDN        |    |
|                   | NO |
| Amazon Key ID     |    |
|                   |    |
| Amazon Secret Key |    |
|                   |    |

#### Select Manage, choose an existing bucket or create a new bucket and Save.

|                                          | Search settings |          |        |
|------------------------------------------|-----------------|----------|--------|
|                                          |                 | Settings | Manage |
| Old files can not be moved to new bucket |                 |          | 1      |
| Select a bucket:                         |                 |          |        |
| Create a new bucket                      |                 |          |        |

Next go back to **Settings**, you will see all the fields are filled with the proper information for you. Please do not change values in Bucket Region & Bucket Name.

| Settings | Manage |                                                                      |              |
|----------|--------|----------------------------------------------------------------------|--------------|
| 1        |        | Enable CDN                                                           |              |
|          |        | Amazon Key ID                                                        |              |
|          |        | Amazon Secret Key                                                    |              |
|          | Г      | Bucket Name                                                          |              |
|          |        | This setting is undated from managed nage. Do not change this value  |              |
|          |        | Bucket region                                                        |              |
|          |        | This setting is updated from managed page. Do not change this value. |              |
|          |        |                                                                      | Save Changes |

Once you have filled out those settings you can click Yes for Enable CDN and Save Changes to save all settings.